# **Smart Thermohygrometer**

## **User Start Guide**

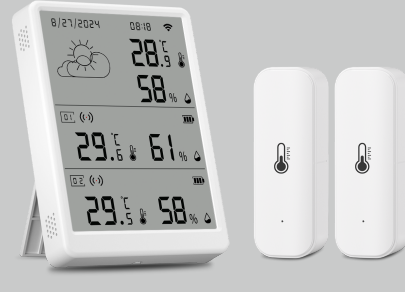

## Warnings

- This product is NOT a toy. Please keep children away from this product.
  This product is designed for indoor use only. Do NOT use in humid
- environments or outdoors. 3. Beware of moisture, do NOT spill water or other liquids onto the product.
- Do NOT attempt to repair this product by yourself. All repairs should be performed by an authorized professional.
- 5. This product is only suitable for improving the entertainment, convenience of your home life and reminding you about the device status. It should NOT be used as security equipment for home, building, warehouse or any other places. If a user violates the product use instructions, the manufacturer will NOT be liable for any risks and property losses.

# Packing List

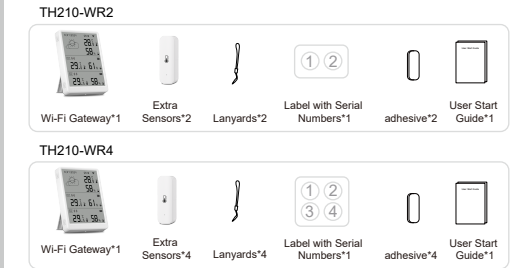

Read this manual carefully before use, and retain it for future reference.

### Installation Method

\* To ensure stable wireless communication, please avoid installing on metal surfaces.

Wi-Fi Gateway: Place or hang the Wi-Fi Gateway in an appropriate position.

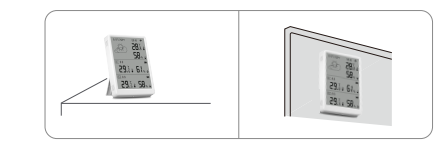

Extra Sensors: Use adhesive to stick the sensor to the wall, or use a lanyard to hang the sensor in an appropriate position.

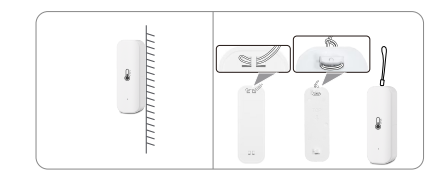

\* Please ensure that the surface of the attachment location is clean and dry.

# Network Configuration

### Software installation

Adding device

- Scan the QR code and install the opened app on your smartphone.
  Android phone users: Search for Smart Life in Google Play.
- 3. iPhone users: Search for Smart Life in the App Store.

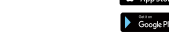

- Turn on Bluetooth on mobile phone, enter "Smart Life" App, select "Add device" and enter "Add device" panel.
- Press and hold the Wi-Fi/Channel button for 5 seconds until the Wi-Fi icon flashes.
- 3. App automatically discovers the Wi-Fi gateway parameter, and you can click to add it.
- Pairing is complete. Wi-Fi gateway parameter will be added to the App's device list.
- Add the sensor on the device page. Slide off the back cover of the sensor and press the reset button on the sensor to enter pairing mode. Once added, reattach the back cover and label the sensor with a numbered sticker. Repeat this process for the other sensors.

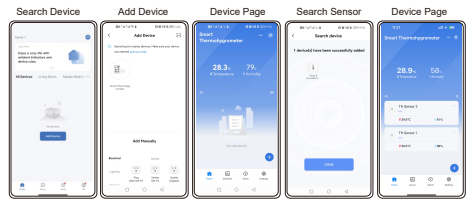

#### **Product Introduction**

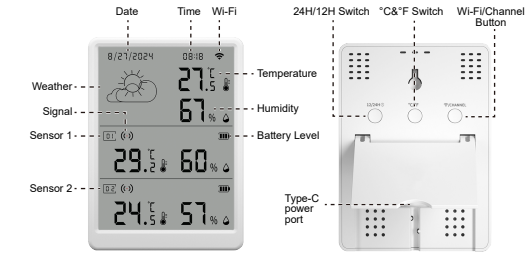

\* Wi-Fi/Channel Button: Press the button for 5 seconds to put the device into network configuration mode. When the number of associated sensors exceeds two, a short button press will switch the device display from the current sensors interface to other sensors.

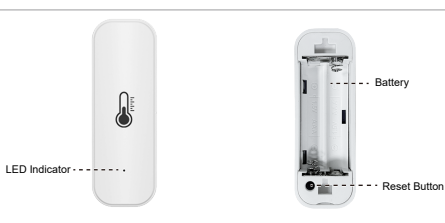

#### Specification

#### Wi-Fi Gateway Parameter

| DC 5V/1A, Type-C            |
|-----------------------------|
| -20°C ~ 60°C/(4°F~140°F)    |
| 0%-99% RH                   |
| 802.11b/g/n 2.4 GHz         |
| Wi-Fi, Bluetooth, 433MHz RF |
| +16dBm                      |
| +20dBm                      |
| ±0.3°C/± 0.54°F             |
| ±3% RH                      |
| 92g                         |
| 105*76*16 mm                |
|                             |

#### Temperature&Humidity Sensor Parameter

| Battery type                | 1.5V DC (2*AAA)          |
|-----------------------------|--------------------------|
| Temperature detection range | -20°C ~ 60°C/(4°F~140°F) |
| Humidity detection range    | 0%-99% RH                |
| Wireless distance           | ≤100m (open area)        |
| Wireless protocol           | 433 MHz RF               |
| Max transmit power          | 13dBm                    |
| Temperature accuracy        | ±0.3°C/± 0.54°F          |
| Humidity accuracy           | ±3% RH                   |
| Weight                      | 19.5g                    |
| Size (H*W*D)                | 72*25*20 mm              |

#### Switch Temperature Unit

#### Switch the temperature unit in APP "Me-Settings"

\*For Wi-Fi Gateway screen, press the device button to switch. The Gateway's switching does not sync with the APP.

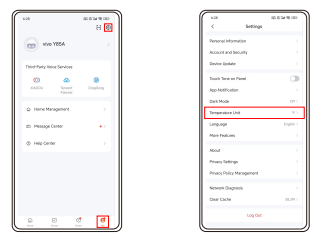

Power a Sustainable and Smart Life

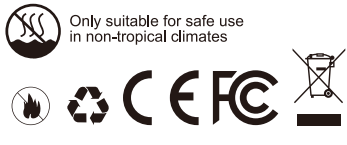